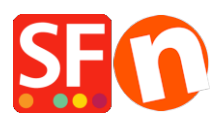

Wissensdatenbank > Versand und Steuern > Wie kann ich die Liste der Länder, in die ich versende, einschränken?

## Wie kann ich die Liste der Länder, in die ich versende, einschränken?

Elenor A. - 2021-12-08 - Versand und Steuern

Sie können das Land oder die Region, in die Sie Ihre Produkte versenden, einschränken und Besucher aus anderen Ländern können nicht in Ihrem Shop bestellen, indem Sie Ihre Versandmethode richtig einstellen. Bitte folgen Sie den Schritten, die ich unten beschrieben habe:

1. Öffnen Sie Ihren Shop in ShopFactory

2. Klicken Sie auf Central -> Shipping Charges -> Enter my own shipping charges - (Dies ist die einzige Option, die Sie wählen können, um den Versand auf ein bestimmtes Land zu beschränken).

| Shipping Settings |                                                                                                    | $\times$ |  |  |  |
|-------------------|----------------------------------------------------------------------------------------------------|----------|--|--|--|
|                   |                                                                                                    |          |  |  |  |
| 3                 | 'Enter my own shipping charges'                                                                                                    |          |  |  |  |
|                   | This is the most powerful shipping category. You can charge shipping costs depending on where you ship to as<br>well as on product weight, price or quantity. You can also specify handling costs or maximum box weights or se<br>shipping charges on a per product level. |          |  |  |  |
|                   | Simply create and activate ALL the shipping methods you want to offer on this page, then dick on 'Next'.                                                                                                    | ~        |  |  |  |
| How do you cha    | rge shipping                                                                                                    |          |  |  |  |
| O Free Shippin    | ng                                                                                                    |          |  |  |  |
| One price for     | or all US\$ 0.00                                                                                                    |          |  |  |  |
| Enter my ow       | in shipping charges                                                                                                    |          |  |  |  |
| O Use a provi     | der Show shipping charge for product                                                                                                    |          |  |  |  |
| Shipping meth     | od                                                                                                    |          |  |  |  |
| Economy           |                                                                                                    |          |  |  |  |
| Air               |                                                                                                    |          |  |  |  |
| Express           |                                                                                                    |          |  |  |  |
|                   |                                                                                                    |          |  |  |  |
|                   |                                                                                                    |          |  |  |  |
|                   | + / @ ×                                                                                                    |          |  |  |  |
|                   | Back Next Cancel Help                                                                                                    |          |  |  |  |

3. Klicken Sie auf die Versandart, die Sie einrichten möchten. In diesem Beispiel klicken Sie auf Express, um sie zu markieren (wie in der Abbildung oben), und klicken Sie auf die Schaltfläche "Bearbeiten" (siehe Abbildung unten).

| Shipping Settings |                                                                                                    | $\times$ |  |  |  |
|-------------------|----------------------------------------------------------------------------------------------------|----------|--|--|--|
|                   |                                                                                                    |          |  |  |  |
| 3                 | 'Enter my own shipping charges'                                                                                                    |          |  |  |  |
|                   | This is the most powerful shipping category. You can charge shipping costs depending on where you ship to as<br>well as on product weight, price or quantity. You can also specify handling costs or maximum box weights or s<br>shipping charges on a per product level. |          |  |  |  |
|                   | Simply create and activate <b>ALL</b> the shipping methods you want to offer on this page, then dick on 'Next'.                                                                                                    | ~        |  |  |  |
| How do you cha    | rge shipping                                                                                                    |          |  |  |  |
| O Free Shippin    | Ig                                                                                                    |          |  |  |  |
| One price fo      | r all US\$ 0.00                                                                                                    |          |  |  |  |
| Enter my ow       | n shipping charges                                                                                                    |          |  |  |  |
| O Use a provid    | der Show shipping charge for product                                                                                                    |          |  |  |  |
| Shipping meth     | od                                                                                                    |          |  |  |  |
| Economy           |                                                                                                    |          |  |  |  |
| Air               |                                                                                                    |          |  |  |  |
| Express           |                                                                                                    |          |  |  |  |
|                   |                                                                                                    |          |  |  |  |
|                   |                                                                                                    |          |  |  |  |
|                   | + 🖊 😃 🗶                                                                                                    |          |  |  |  |
|                   | Back Next Cancel Help                                                                                                    |          |  |  |  |

4. Wenn Sie nur in eine lokale Region versenden möchten, klicken Sie auf das

Kontrollkästchen Rest der Welt, um das Häkchen zu entfernen (siehe unten). Es wird deaktiviert, wenn kein Häkchen im Kästchen zu sehen ist.

| ping settings    |                                |                                                                                                    |           |                  |                        |              |
|------------------|--------------------------------|----------------------------------------------------------------------------------------------------|-----------|------------------|------------------------|--------------|
| Set up Regions - | Express                        |                                                                                                    |           |                  |                        | ×            |
| <b>D</b>         | Before you can<br>where the me | re you can enter shipping charges for a method, you must set up the regions,<br>re the method is available. |           |                  | ns, ^                  |              |
|                  | method you are                 | vorking on.                                                                                                 | J Warte u | o charge uniere  | ent shipping prices to | ule          |
|                  | A region can con<br>country.   | ain all or only a few countries.                                                                            | Or you o  | an only create   | one region containing  | ) one        |
|                  |                                |                                                                                                    |           |                  |                        | $\sim$       |
|                  | > Shinnin                      | n method: Here you enter a n                                                                                | ame whi   | ich describes th | e new shinning methr   | ad Tt will   |
| Shipping Method  |                                | Express                                                                                                    |           |                  |                        |              |
| Select a region  |                                |                                                                                                    |           |                  | Express/Rest           | of the World |
| Eccal            | Region<br>of the World         |                                                                                                    |           |                  |                        |              |
|                  |                                |                                                                                                    |           |                  |                        |              |
|                  |                                |                                                                                                    |           |                  |                        |              |
|                  |                                |                                                                                                    |           |                  |                        |              |
|                  |                                |                                                                                                    |           |                  |                        |              |
|                  |                                | + / 3                                                                                                    | ×         |                  |                        |              |
|                  |                                | ОК                                                                                                    | Cancel    |                  |                        |              |
|                  |                                | Ba                                                                                                    | ck        | Next             | Cancel                 | Help         |

5. Wenn Sie die Liste der Länder reduzieren möchten, klicken Sie auf die Schaltfläche "+",

um eine neue Region hinzuzufügen (oder bearbeiten Sie eine bestehende, indem Sie sie anklicken und auf die Schaltfläche "Bearbeiten" klicken)

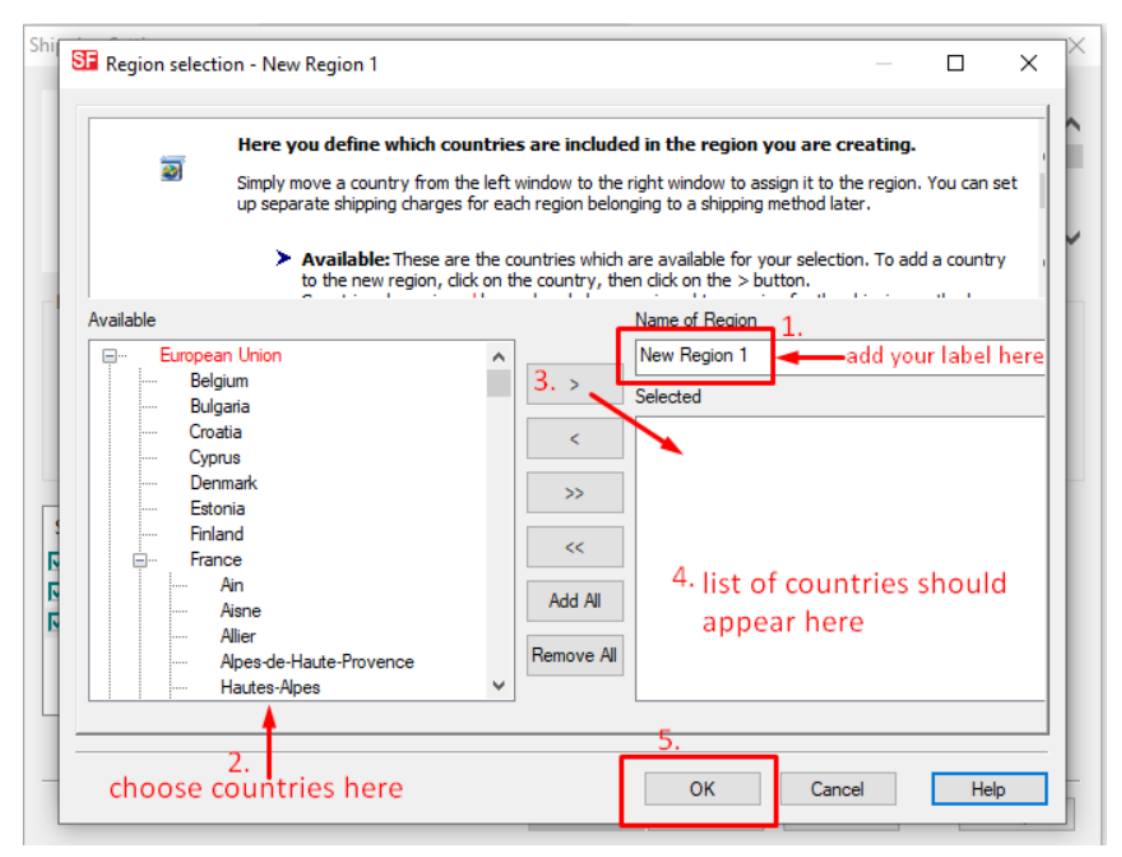

- 6. Klicken Sie auf die Schaltfläche OK.
- 7. Wiederholen Sie die Schritte 3 bis 5 für alle aktiven Versandmethoden.
- 8. Klicken Sie auf die Schaltfläche Weiter.
- 9. Geben Sie die entsprechenden Details ein:

1.Kosten berechnen, 2.Tarife anwenden auf, 3.Bereiche hinzufügen, 4.Bearbeitungskosten hinzufügen

| Shipping Charges |                                                                                                    |                                                                                                    |                                                                      |                                          |        |  |
|------------------|----------------------------------------------------------------------------------------------------|----------------------------------------------------------------------------------------------------|----------------------------------------------------------------------|------------------------------------------|--------|--|
| 3                | Here you enter the costs you charge for the shipping methods you offer.<br>In the 'Select a region' Window select a region belonging to a shipping method.<br>If you cannot see the regions you have set up for a shipping method, dick on the next to the name of the<br>shipping method.<br>All charges you enter for any shipping method will now only apply to customers living in the region you have |                                                                                                    |                                                                      |                                          |        |  |
| Select a region  | y<br>al Region<br>al Region                                                                                                    | Economy/Local Rey<br>How do you charge sh<br>Calculate Charges<br>Apply Rates to<br>From<br>Handling Costs | gion<br>hipping<br>1. By number of<br>2. From - To Rai<br>To<br>3. + | products<br>nges<br>Charges: From - To I | Ranges |  |
|                  |                                                                                                    | Back                                                                                                    | Finish                                                               | Cancel                                   | Help   |  |

10. Wiederholen Sie Schritt 7 für alle Versandarten (lokale Region), die Sie einrichten möchten.

- 11. Klicken Sie auf Fertigstellen.
- 12. Speichern Sie Ihren Shop und zeigen Sie eine Vorschau an.

13. Geben Sie eine Testbestellung in Ihrem Shop auf. Auf der Kassenseite sehen Sie nur Ihr Land (lokale Region) als Versandort.